# Installare e configurare il provider di identità F5 (IdP) per Cisco Identity Service (IdS) per abilitare I'SSO

## Sommario

Introduzione Prerequisiti Requisiti Componenti usati Install Configurazione Creazione SAML (Security Assertion Markup Language) Risorse SAML Webtop Editor criteri virtuali Scambio metadati Service Provider (SP) Verifica Risoluzione dei problemi Errore di autenticazione CAC (Common Access Card) Informazioni correlate

## Introduzione

Questo documento descrive la configurazione su F5 BIG-IP Identity Provider (IdP) per abilitare Single Sign-On (SSO).

#### Modelli di distribuzione Cisco IdS

#### Prodotto Implementazione

| UCCX | Coresidente                                                               |
|------|---------------------------------------------------------------------------|
| PCCE | Coresidente con CUIC (Cisco Unified Intelligence Center) e LD (Live Data) |
|      | Coresidenti con CUIC e LD per installazioni 2k.                           |
| UCCE | Standalone per installazioni a 4k e 12k.                                  |

## Prerequisiti

#### Requisiti

Cisco raccomanda la conoscenza dei seguenti argomenti:

• Cisco Unified Contact Center Express (UCCX) versione 11.6 o Cisco Unified Contact Center Enterprise versione 11.6 o Packaged Contact Center Enterprise (PCCE) versione 11.6, a seconda dei casi. **Nota:** Questo documento fa riferimento alla configurazione di Cisco Identify Service (IdS) e del provider di identità (IdP). Il documento fa riferimento a UCCX negli screenshot ed esempi, tuttavia la configurazione è simile a quella di Cisco Identify Service (UCCX/UCCE/PCCE) e dell'IdP.

#### Componenti usati

Il documento può essere consultato per tutte le versioni software o hardware.

Le informazioni discusse in questo documento fanno riferimento a dispositivi usati in uno specifico ambiente di emulazione. Su tutti i dispositivi menzionati nel documento la configurazione è stata ripristinata ai valori predefiniti. Se la rete è operativa, valutare attentamente eventuali conseguenze derivanti dall'uso dei comandi.

## Install

Big-IP è una soluzione a pacchetti che ha diverse funzioni. Access Policy Manager (APM) che si riferisce al servizio Identity Provider.

Big-IP come APM:

Version 13.0 Tipo Virtual Edition (OVA) IP Due IP in subnet diverse. Uno per l'IP di gestione e uno per il server virtuale IdP

Scaricare l'immagine dell'edizione virtuale dal sito Web Big-IP e distribuire l'OAV per creare una macchina virtuale preinstallata. Ottenere la licenza e installarla con i requisiti di base.

Nota: Per informazioni sull'installazione, consultare la Guida all'installazione di Big-IP.

## Configurazione

• Passare al provisioning delle risorse e abilitare i **criteri di accesso**, impostare il provisioning su **Nominale** 

| Main Help About        | System » Resource Provisio   | oning            |              |                |                    |                      |
|------------------------|------------------------------|------------------|--------------|----------------|--------------------|----------------------|
| Mage Statistics        | to Configuration Lie         | zense 🔎          |              |                |                    |                      |
| iApps                  | Current Resource Allocation  |                  |              |                |                    |                      |
| 📔 Wizards              | CPU                          | MGMT TMM(88%)    |              |                |                    |                      |
| NS DNS                 | Disk (97GB)                  | MGMT             |              |                |                    |                      |
| £                      | Memory (3.8GB)               | MGMT             | ТММ          |                |                    | APM                  |
| SSL Orchestrator       | Module                       |                  | Provisioning | License Status | Required Disk (GB) | Required Memory (MB) |
| Local Traffic          | Management (MGMT)            |                  | Small \$     | N/A            | 0                  | 1070                 |
| Traffic Intelligence   | Carrier Grade NAT (CGN/      | AT)              | Disabled \$  | Eo Licensed    | 0                  | 0                    |
| Acceleration           | Local Traffic (LTM)          |                  | Nominal      | No. Licensed   | 0                  | 884                  |
| Access                 | Application Security (ASM    | N)               | None         | ticensed       | 20                 | 1492                 |
| Device Management      | Fraud Protection Service     | (FPS)            | None None    | N/A            | 12                 | 416                  |
|                        | Global Traffic (DNS)         |                  | None None    | ticensed       | 0                  | 148                  |
| Network                | Link Controller (LC)         |                  | None         | E Unlicensed   | 0                  | 148                  |
| System                 | Access Policy (APM)          |                  | Nominal      | ticensed       | 12                 | 494                  |
| Configuration          | Application Visibility and F | Reporting (AVR)  | None         | No. Licensed   | 16                 | 576                  |
| File Management        | Policy Enforcement (PEM      | n                | None         | E Unlicensed   | 16                 | 1223                 |
| Certificate Management | Advanced Firewall (AFM)      |                  | None         | Ecensed        | 16                 | 1043                 |
| Software Management    |                              | January (AAM)    | None None    | Ex Licensed    | 32                 | 2050                 |
| License                | Approace Acceleration N      | umiafici (v.v.u) | - Nora       | E Unicented    | 24                 | 4006                 |
| Resource Provisioning  | Secure Web Gateway (SV       | WG)              |              | Chindenbed     |                    | 1000                 |
| Platform               | iRules Language Extensio     | ons (iRulesLX)   | U None       | Licensed       | 0                  | 748                  |
| High Availability      | URLDB Minimal (URLDB)        | )                | None         | E Unlicensed   | 36                 | 2048                 |
| Archives ()            | DDOS Protection (DOS)        |                  | None None    | Unlicensed     | 20                 | 1650                 |
| Services               | Revert Submit                |                  |              |                |                    |                      |

Creare una nuova VLAN in Rete -> VLAN

| ſ          | ONLINE (ACTIVE) Standalone |                      |                                       |  |
|------------|----------------------------|----------------------|---------------------------------------|--|
|            |                            |                      |                                       |  |
| Ma         | in Help About              | Network » VLANs : VL | AN List » external                    |  |
| Maga S     | statistics                 | Properties           | Layer 2 Static Forwarding Table       |  |
| <b>1</b>   | Apps                       | General Properties   |                                       |  |
| 🕄 v        | Vizards                    | Name                 | external                              |  |
| -          |                            | Partition / Path     | Common                                |  |
| 5 P        | INS                        | Description          | 1                                     |  |
| 🔓 s        | SL Orchestrator            | Тад                  | 4093                                  |  |
| Den L      | ocal Traffic               | Resources            |                                       |  |
| <u>і</u> т | raffic Intelligence        |                      | Interface: 1.2 ¢<br>Tagging: Select ¢ |  |
|            | Access                     | Interfaces           | 1.1 (untagged)                        |  |
|            | Device Management          |                      | Edit   Delete                         |  |
| <u> </u>   | letwork                    |                      |                                       |  |
|            | Interfaces                 | Configuration: Basic | •                                     |  |
|            | Routes                     | Source Check         |                                       |  |
|            | Self IPs                   | MTU                  | 1500                                  |  |
|            | Packet Filters             | Auto Last Hop        | Default 🗘                             |  |
|            | Trunks                     | sFlow                |                                       |  |
|            | Tunnels                    | Polling Interval     | Default  Default Value: 10 seconds    |  |
|            | Route Domains (*)          | Complian Data        | Default Default Value: 2048 nackets   |  |
|            | VLANs                      | Sampling Rate        | Delaut - Delaut Value. 2046 packets   |  |
|            | Service Policies           | Update Cancel Del    | ete                                   |  |
|            | Network Security           |                      |                                       |  |
|            | Class of Service           | 2                    |                                       |  |
|            | ARP                        |                      |                                       |  |
|            | IPsec                      | 2                    |                                       |  |
|            | WCCP 💿                     |                      |                                       |  |
|            | DNS Resolvers              | Þ.                   |                                       |  |
|            | Rate Shaping               | F.                   |                                       |  |
| [] 🏟 S     | ystem                      |                      |                                       |  |
|            |                            |                      |                                       |  |

• Creare una nuova voce per l'indirizzo IP utilizzato per l'IdP in Rete -> Indirizzi IP autonomi

| Network » | Self IPs » | 10.78.93.61 |
|-----------|------------|-------------|
|-----------|------------|-------------|

🚓 🗸 Properties

#### Configuration

| Name             | 10.78.93.61                                                                                    |
|------------------|------------------------------------------------------------------------------------------------|
| Partition / Path | Common                                                                                         |
| IP Address       | 10.78.93.61                                                                                    |
| Netmask          | 255.255.255.0                                                                                  |
| VLAN / Tunnel    | external 💠                                                                                     |
| Port Lockdown    | Allow Default                                                                                  |
| Traffic Group    | Inherit traffic group from current partition / path<br>traffic-group-local-only (non-floating) |
| Service Policy   | None 🖨                                                                                         |
|                  |                                                                                                |

Creare un profilo in Accesso -> Profilo/Criteri -> Profili di accesso

| General Properties |                  |  |
|--------------------|------------------|--|
| Name               | profileLDAP      |  |
| Partition / Path   | Common           |  |
| Parent Profile     | access           |  |
| Profile Type       | All              |  |
| Profile Scope      | Virtual Server ¢ |  |

| Settings                                  |     |         |
|-------------------------------------------|-----|---------|
| Inactivity Timeout                        | 30  | seconds |
| Access Policy Timeout                     | 30  | seconds |
| Maximum Session Timeout                   | 30  | seconds |
| Minimum Authentication Failure<br>Delay   | 2   | seconds |
| Maximum Authentication Failure<br>Delay   | 5   | seconds |
| Max Concurrent Users                      | 5   |         |
| Max Sessions Per User                     | 2   |         |
| Max In Progress Sessions Per<br>Client IP | 128 |         |
| Restrict to Single Client IP              |     |         |
| Use HTTP Status 503 for Error<br>Pages    |     |         |

#### Configurations

|   |                            | URI         |
|---|----------------------------|-------------|
|   | Logout URI Include         |             |
|   |                            | Edit Delete |
|   | Logout URI Timeout         | 5 seconds   |
|   | Microsoft Exchange         | None \$     |
|   | User Identification Method | HTTP \$     |
|   | OAuth Profile +            | None ¢      |
| ľ |                            |             |

#### Language Settings

| Additional Languages | Afar (aa)          |    |                               |  |
|----------------------|--------------------|----|-------------------------------|--|
|                      | Accepted Languages |    | Factory BuiltIn Languages     |  |
|                      | English (en)       | 1  | Japanese (ja)                 |  |
|                      |                    |    | Chinese (Simplified) (zh-cn)  |  |
|                      |                    |    | Chinese (Traditional) (zh-tw) |  |
|                      |                    | -  | Korean (ko)                   |  |
| Languages            |                    | << | Spanish (es)                  |  |
|                      |                    |    | French (fr)                   |  |

• Creare un server virtuale

| General Properties               |                                                                                                    |
|----------------------------------|----------------------------------------------------------------------------------------------------|
| Name                             | ldp_Test                                                                                                    |
| Partition / Path                 | Common                                                                                                    |
| Description                      |                                                                                                    |
| Туре                             | Standard                                                                                                    |
| Source Address                   | 0.0.0/0                                                                                                    |
| Destination Address/Mask         | 10.78.93.62                                                                                                    |
| Service Port                     | 443 HTTPS \$                                                                                                    |
| Notify Status to Virtual Address |                                                                                                    |
| Availability                     | Unknown (Enabled) - The children pool member(s) either don't have service checking enabled, or service check results are not available yet |
| Syncookie Status                 | Off                                                                                                    |
| State                            | Enabled \$                                                                                                    |
| Configuration: Basic \$          |                                                                                                    |

| SSL Profile (Client)                         | Selected     Available       /Common     <              |
|----------------------------------------------|---------------------------------------------------------|
| SSL Profile (Server)                         | Selected     Available       /Common<br>serverssl     < |
| SMTPS Profile                                | None \$                                                 |
| Client LDAP Profile                          | None ¢                                                  |
| Server LDAP Profile                          | None ¢                                                  |
| SMTP Profile                                 | None ¢                                                  |
| VLAN and Tunnel Traffic                      | All VLANs and Tunnels ¢                                 |
| Source Address Translation                   | None ¢                                                  |
| Content Rewrite                              |                                                         |
| Rewrite Profile +                            | None ¢                                                  |
| HTML Profile                                 | None ¢                                                  |
| Access Policy                                |                                                         |
| Access Profile                               | profileLDAP \$                                          |
| Connectivity Profile +                       | None ¢                                                  |
| Per-Request Policy                           | None ¢                                                  |
| VDI Profile                                  | None ¢                                                  |
| Application Tunnels (Java & Per-<br>App VPN) | Enabled                                                 |
| OAM Support                                  | Enabled                                                 |
| PingAccess Profile                           | None ¢                                                  |
| Acceleration                                 |                                                         |
| Rate Class                                   | None ¢                                                  |
| OneConnect Profile                           | None ¢                                                  |
| NTLM Conn Pool                               | None \$                                                 |
| HTTP Compression Profile                     | None 🔶                                                  |
| Web Acceleration Profile                     | None ¢                                                  |
| HTTP/2 Profile                               | None 🜩                                                  |
| Update Delete                                |                                                         |

Aggiungere i dettagli di Active Directory (AD) in Accesso -> Autenticazione -> Active Directory

| Access » Authentication » adis |            |        |  |
|--------------------------------|------------|--------|--|
| ☆ -                            | Properties | Groups |  |

#### **General Properties**

| Name             | adfs             |
|------------------|------------------|
| Partition / Path | Common           |
| Туре             | Active Directory |

#### Configuration

| Domain Name                                   | cisco.com                                                                             |                  |
|-----------------------------------------------|---------------------------------------------------------------------------------------|------------------|
| Server Connection                             | Use Pool O Direct                                                                     |                  |
| Domain Controller Pool Name                   | /Common/pool                                                                          |                  |
| Domain Controllers                            | IP Address:<br>Hostname:<br>Add<br>10.78.93.153   adfsserver.cisco.com<br>Edit Delete |                  |
| Server Pool Monitor                           | none 💠                                                                                |                  |
| Admin Name                                    | Administrator                                                                         |                  |
| Admin Password                                |                                                                                       |                  |
| Verify Admin Password                         |                                                                                       |                  |
| Group Cache Lifetime                          | 30                                                                                    | Days Clear Cache |
| Password Security Object Cache<br>Lifetime    | 30                                                                                    | Days Clear Cache |
| Kerberos Preauthentication<br>Encryption Type | None 🗘                                                                                |                  |
| Timeout                                       | 15                                                                                    | seconds          |
| Update Delete                                 |                                                                                       |                  |
|                                               |                                                                                       |                  |

 Crea un nuovo servizio IdP in Accesso -> Federazione -> Provider di identità SAML -> Servizi IdP locali

| Edit IdP Service                                                                                                    | :                                                                                                    | × |
|----------------------------------------------------------------------------------------------------|----------------------------------------------------------------------------------------------------|---|
| <ul> <li>General Settings</li> <li>SAML Profiles</li> <li>Endpoint Settings</li> <li>Assertion Settings</li> <li>SAML Attributes</li> <li>Security Settings</li> </ul> | IdP Service Name*:<br>/Common/smart-86-idpservice<br>IdP Entity ID*:<br>https://f5-idp.cisco.com<br>IdP Name Settings<br>Scheme : Host :<br>https v f5-idp.cisco.com<br>Description :<br>Log Setting :<br>From Access Profile v Create |   |
|                                                                                                    | OK Cancel                                                                                                    | ] |

| Edit IdP Service                                                                                                    |                                                                            | × |
|----------------------------------------------------------------------------------------------------|----------------------------------------------------------------------------|---|
| <ul> <li>General Settings</li> <li>SAML Profiles</li> <li>Endpoint Settings</li> <li>Assertion Settings</li> <li>SAML Attributes</li> <li>Security Settings</li> </ul> | SAML Profiles<br>Web Browser SSO<br>Enhanced Client or Proxy Profile (ECP) |   |
|                                                                                                    | OK Cancel                                                                  |   |

| Edit IdP Service                                                                                                    | ×                                                                                                    |
|----------------------------------------------------------------------------------------------------|----------------------------------------------------------------------------------------------------|
| <ul> <li>General Settings</li> <li>SAML Profiles</li> <li>Endpoint Settings</li> <li>Assertion Settings</li> <li>SAML Attributes</li> <li>Security Settings</li> </ul> | Assertion Subject Type :<br>Transient Identifier  Assertion Subject Value*: %{session.logon.last.username}  Authentication Context Class Reference : urn:oasis:names:tc:SAML:2.0:ac:classes:PasswordProtectedTransport  Assertion Validity (in seconds) : 600  Enable encryption of Subject: Encryption Strength : AES128 |
|                                                                                                    | OK Cancel                                                                                                    |

**Nota:** Se per l'autenticazione viene utilizzata una scheda CAC (Common Access Card), è necessario aggiungere questi attributi nella sezione di configurazione **Attributi SAML**:

Passaggio 1. Creare l'attributo uid.

Nome: uid Valore: %{session.ldap.last.attr.sAMAccountName}

Passaggio 2. Creare l'attributo user\_principal.

**Nome:** user\_principal **Valore:** %{session.ldap.last.attr.userPrincipalName}

| Edit IdP Service                                                                       | ×                                    |
|----------------------------------------------------------------------------------------|--------------------------------------|
| <ul> <li>General Settings</li> <li>SAML Profiles</li> <li>Endpoint Settings</li> </ul> | Signing Key :<br>/Common/default.key |
| Assertion Settings                                                                     | Signing Certificate :                |
| SAML Attributes                                                                        | /Common/default.crt                  |
|                                                                                        |                                      |
|                                                                                        | OK Cancel                            |

Nota: Una volta creato il servizio IdP, è possibile scaricare i metadati con un pulsante Esporta metadati in Accesso -> Federazione -> Provider di identità SAML -> Servizi IdP locali

#### Creazione SAML (Security Assertion Markup Language)

#### **Risorse SAML**

 Passare a Accesso -> Federazione -> Risorse SAML e creare una risorsa SAML da associare al servizio IdP creato in precedenza

#### Access » Federation : SAML Resources » smart-86-samlresource

🕁 🗸 Properties

#### **General Properties**

| Name              | smart-86-samiresource |  |  |  |
|-------------------|-----------------------|--|--|--|
| Partition / Path  | Common                |  |  |  |
| Description       |                       |  |  |  |
| Publish on Webtop | Enable                |  |  |  |

#### Configuration

| O Configuration              |
|------------------------------|
| guration Sinart-oo-lupservio |

#### **Customization Settings for English**

| Language             | English                              |                       |  |  |  |  |  |
|----------------------|--------------------------------------|-----------------------|--|--|--|--|--|
| Caption              | smart-86-samlresource                | smart-86-samlresource |  |  |  |  |  |
| Detailed Description |                                      |                       |  |  |  |  |  |
| Image                | Choose file No file chosen View/Hide |                       |  |  |  |  |  |
| Update Delete        |                                      |                       |  |  |  |  |  |
|                      |                                      |                       |  |  |  |  |  |

#### Webtop

• Creare un WebTop in Access -> Webtop

| General Properties                                     |                 |
|--------------------------------------------------------|-----------------|
| Name                                                   | Smart-86-Webtop |
| Partition / Path                                       | Common          |
| Туре                                                   | Full            |
| Configuration<br>Minimize To Tray                      | Enabled         |
| Show a warning message when<br>the webtop window close | Enabled         |
| Show URL Entry Field                                   | Enabled         |
| Show Resource Search                                   | Enabled         |
| Fallback Section                                       |                 |
| Initial State                                          | Expanded \$     |
| Update Delete                                          |                 |

#### Editor criteri virtuali

• Passare al criterio creato in precedenza e fare clic sul collegamento Modifica

| Acce  | Access » Profiles / Policies : Access Profiles (Per-Session Policies) |            |                      |             |                 |  |             |              |                    |        |        |                     |                 |                  |
|-------|-----------------------------------------------------------------------|------------|----------------------|-------------|-----------------|--|-------------|--------------|--------------------|--------|--------|---------------------|-----------------|------------------|
| * -   | Access                                                                | Profiles   | Per-Request Policies | Policy Sync | Customization - |  |             |              |                    |        |        |                     |                 |                  |
| _     |                                                                       |            |                      |             |                 |  |             |              |                    |        |        |                     |                 |                  |
| •     |                                                                       |            | Sear                 | rch         |                 |  |             |              |                    |        |        |                     | C               | reate            |
|       | - Status                                                              | Access     | Profile Name         |             |                 |  | Application | Profile Type | Per-Session Policy | Export | Сору   | Logs                | Virtual Servers | Partition / Path |
|       | 1                                                                     | LDAPAcc    | essProfile           |             |                 |  |             | SSO          |                    |        |        | default-log-setting | LdapVS          | Common           |
|       | P                                                                     | Name       |                      |             |                 |  |             | All          | - C-0              | Export | Copy   | default-log-setting |                 | Common           |
|       | 1                                                                     | Smart-86-  | AccessProfile        |             |                 |  |             | LTM-APM      | Edit               | Export | Copy   | default-log-setting |                 | Common           |
|       | 1                                                                     | Test       |                      |             |                 |  |             | SSO          |                    |        |        | default-log-setting |                 | Common           |
|       | 1                                                                     | access     |                      |             |                 |  |             | All          | (none)             | (none) | (none) |                     |                 | Common           |
|       | 1                                                                     | profile2   |                      |             |                 |  |             | SSL-VPN      | Edit               | Export | Copy   | default-log-setting |                 | Common           |
|       | 1                                                                     | profile3   |                      |             |                 |  |             | LTM-APM      | Edit               | Export | Copy   | default-log-setting |                 | Common           |
|       | 1                                                                     | profileLDA | ΑP                   |             |                 |  |             | All          | Edit               | Export | Copy   | default-log-setting | IdP<br>Idp_Test | Common           |
| Delet | e App                                                                 | ly         |                      |             |                 |  |             |              |                    |        |        |                     |                 |                  |

• Verrà aperto l'editor criteri virtuali

| <u>6</u>                                                                |
|-------------------------------------------------------------------------|
| Access Policy: /Common/profileLDAP Edit Endings: Allow, Deny [default]) |
| Start fallback + - Logon Page fallback +                                |
| Add New Macro                                                           |

• Fare clic su 🔁 e aggiungere gli elementi come descritto

Passaggio 1. Elemento della pagina di accesso - Lasciare tutti gli elementi ai valori predefiniti.

Passaggio 2. Autenticazione AD -> Scegliere la configurazione ADFS creata in precedenza.

| Properties Branch Rules                |                  |  |  |  |
|----------------------------------------|------------------|--|--|--|
|                                        |                  |  |  |  |
|                                        |                  |  |  |  |
| Active Directory                       |                  |  |  |  |
| Туре                                   | Authentication 🗘 |  |  |  |
| Server                                 | /Common/adfs 🖨   |  |  |  |
| Cross Domain Support                   | Disabled \$      |  |  |  |
| Complexity check for Password<br>Reset | Disabled \$      |  |  |  |
| Show Extended Error                    | Disabled \$      |  |  |  |
| Max Logon Attempts Allowed             | 3 🗘              |  |  |  |
| Max Password Reset Attempts<br>Allowed | 3 🗘              |  |  |  |

Passaggio 3. Elemento query AD - Assegnare i dettagli necessari.

| Properties Branch Rules                             |                                               |         |  |
|-----------------------------------------------------|-----------------------------------------------|---------|--|
| Name: AD Query                                      | ame: AD Query                                 |         |  |
| Active Directory                                    | e Directory                                   |         |  |
| Туре                                                | Query \$                                      |         |  |
| Server                                              | /Common/adfs 🖨                                |         |  |
| SearchFilter                                        | sAMAccountName=%{session.logon.last.username} | //      |  |
| Fetch Primary Group                                 | Disabled \$                                   |         |  |
| Cross Domain Support                                | Disabled \$                                   |         |  |
| Fetch Nested Groups                                 | Disabled \$                                   |         |  |
| Complexity check for Password<br>Reset              | Disabled \$                                   |         |  |
| Max Password Reset Attempts<br>Allowed              | 3 \$                                          |         |  |
| Prompt user to change password<br>before expiration | none 🗘 0                                      |         |  |
|                                                     |                                               |         |  |
| Add new entry Insert Before: 1                      |                                               | ne: 1 🛊 |  |
| Required Attributes (optional)                      |                                               |         |  |
| 1                                                   | cn                                            | • ×     |  |
| 2                                                   | displayName                                   |         |  |
| 3                                                   | distinguishedName                             |         |  |
| 4                                                   | dn                                            |         |  |
| 5                                                   | employeeID                                    |         |  |
| 6                                                   | givenName                                     |         |  |
| 7                                                   | homeMDB                                       |         |  |
| 8                                                   | mail                                          |         |  |
| Cancel Save                                         |                                               | Help    |  |

Passaggio 4. Assegnazione anticipata risorse: associare la risorsa saml e il WebTop creato in precedenza.

| _  |                                                                                                    |      |
|----|----------------------------------------------------------------------------------------------------|------|
|    | Properties Branch Rules                                                                                    |      |
|    | ame: Advanced Resource Assign                                                                              |      |
|    | lesource Assignment                                                                                        |      |
|    | Add new entry                                                                                              | Inse |
| 56 | Expression: Empty change                                                                                   |      |
| e  | SAML: /Common/ids_pipeline, /Common/smart-86-samlresource<br>Webtop: /Common/Smart-86-Webtop<br>Add/Delete |      |
|    |                                                                                                    |      |

### Scambio metadati Service Provider (SP)

• Importa manualmente il certificato degli IdS in Big-IP tramite System -> Gestione certificati -> Gestione traffico

**Nota:** Verificare che il certificato sia costituito da tag BEGIN CERTIFICATE e END CERTIFICATE.

## General Properties

| Name                   | smart88crt.crt     |
|------------------------|--------------------|
| Partition / Path       | Common             |
| Certificate Subject(s) | smart-88.cisco.com |

#### **Certificate Properties**

| Public Key Type          | RSA                                                                                                    |
|--------------------------|----------------------------------------------------------------------------------------------------|
| Public Key Size          | 2048 bits                                                                                                    |
| Expires                  | Nov 17 2019 21:10:10 GMT                                                                                     |
| Version                  | 3                                                                                                    |
| Serial Number            | 915349505                                                                                                    |
| Subject                  | Common Name: smart-88.cisco.com<br>Organization:<br>Division:<br>Locality:<br>State Or Province:<br>Country: |
| Issuer                   | Self                                                                                                    |
| Email                    |                                                                                                    |
| Subject Alternative Name |                                                                                                    |
| Import Export Delete     |                                                                                                    |

- Creare una nuova voce da sp.xml in Access -> Federation -> SAML Identity Provider -> External SP Connectors
- Associare il connettore SP al servizio IdP in Accesso -> Federazione -> Provider di identità SAML -> Servizi IdP locali

## Verifica

Attualmente non è disponibile una procedura di verifica per questa configurazione.

## Risoluzione dei problemi

## Errore di autenticazione CAC (Common Access Card)

Se l'autenticazione SSO non riesce per gli utenti CAC, controllare il file UCCX ids.log per verificare che gli attributi SAML siano stati impostati correttamente.

Se si verifica un problema di configurazione, si verifica un errore SAML. Ad esempio, in questo frammento di log, l'attributo SAML user\_principal non è configurato in IdP.

AAAA-MM-GG hh:mm:SS.sss GMT(-0000) [IdSEndPoints-SAML-59] ERRORE com.cisco.ccbu.ids IdSSAMLAsyncServlet.java:465 - Impossibile recuperare dalla mappa attributi: user\_principal AAAA-MM-GG hh:mm:SS.sss GMT(-0000) [IdSEndPoints-SAML-59] ERRORE com.cisco.ccbu.ids IdSSAMLAsyncServlet.java:298 - Elaborazione della risposta SAML non riuscita con eccezione com.sun.identity.saml.common.SAMLException: Impossibile recuperare user\_principal dalla risposta saml all'indirizzo com.cisco.ccbu.ids.auth.api.IdSSAMLAsyncServlet.getAttributeFromAttributesMap(IdSSAMLAsyncServlet.java:4 66) all'indirizzo com.cisco.ccbu.ids.auth.api.IdSSAMLAsyncServlet.processSamlPostResponse(IdSSAMLAsyncServlet.java:263 ) all'indirizzo com.cisco.ccbu.ids.auth.api.IdSSAMLAsyncServlet.processIdSEndPointRequest(IdSSAMLAsyncServlet.java:17 6) all'indirizzo com.cisco.ccbu.ids.auth.api.IdSEndPoint\$1.run(IdSEndPoint.java:269) all'indirizzo java.util.concurrent.ThreadPoolExecutor.runWorker(ThreadPoolExecutor.java:1145)

all'Indirizzo java.util.concurrent. I nreadPoolExecutor.runvvorker( I nreadPoolExecutor.java:114

at java.util.concurrent.ThreadPoolExecutor\$Worker.run(ThreadPoolExecutor.java:615)

in java.lang.Thread.run(Thread.java:745)

## Informazioni correlate

Documentazione e supporto tecnico – Cisco Systems